# SOMtoday handleiding

Korte instructie voor ouders

# Inhoud

| Inloggen                       | 2 |
|--------------------------------|---|
| Algemeen en profiel            | 3 |
| Wachtwoord wijzigen            | 3 |
| Uitloggen                      | 3 |
| Nieuws                         | 4 |
| Cijfers in het nieuwsoverzicht | 4 |
| Rooster                        | 5 |
| Huiswerk                       | 6 |
| Cijfers                        | 7 |
| Examendossier                  | 7 |
| Afwezigheid                    | 8 |
| Vragen of opmerkingen          | 9 |

## Inloggen

Via de url <u>http://nassau.somtoday.nl</u> krijgt u de mogelijkheid in te loggen in SOMtoday. U logt in met uw eigen e-mailadres dat bij ons bekend is.

Als het goed is heeft u op dit e-mailadres al eerder een e-mail gehad met daarin uw gebruikersnaam (uw eigen e-mailadres) en een wachtwoord.

Zo niet, neemt u dan contact op met de leerlingenadministratie zodat zij u van deze gegevens kunnen voorzien.

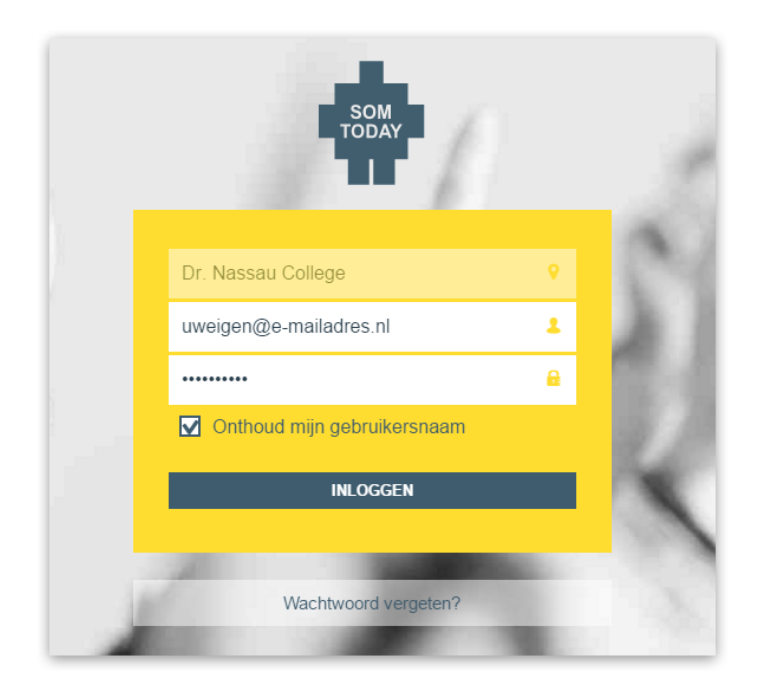

U kunt contact opnemen met de leerlingenadministratie via het onderstaande e-mailadres of telefoonnummer

E-mail: <a href="mailto:lladm@dr.nassaucollege.nl">lladm@dr.nassaucollege.nl</a>

Telefoon: 0592-333105

## Algemeen en profiel

Nadat u bent ingelogd ziet een soortgelijk scherm zoals hieronder afgebeeld. De informatie in SOMtoday is onderverdeeld in vijf tabbladen. Per vestiging kan dit verschillen. Niet alle vestigingen maken gebruik van dezelfde tabbladen maar over het algemeen zijn er vijf te onderscheiden: nieuws, rooster, huiswerk, cijfers en afwezigheid.

| 🖶 ѕомтор               | AY                    |            |           |             | a the first the second second s | 2 | Uitloggen |
|------------------------|-----------------------|------------|-----------|-------------|----------------------------------------------------------------------------------------------------|---|-----------|
| /rijdag 29 januari 201 | 6, 10:43 versie 6.5.0 |            |           |             |                                                                                                    |   |           |
| <b>M</b> ieuws         | Rooster               | 🥟 Huiswerk | Cijfers   | Afwezigheid |                                                                                                    |   |           |
| Mijn pro               | fiel                  |            |           |             |                                                                                                    |   |           |
| Mijn wachtwo           | oord                  |            |           |             |                                                                                                    |   |           |
| Gebruikersnaam         | I                     | destern    | Flive.com |             |                                                                                                    |   |           |
| Wachtwoord             |                       | Wijzig wa  | chtwoord  |             |                                                                                                    |   |           |
|                        |                       |            |           |             |                                                                                                    |   |           |

#### Wachtwoord wijzigen

Indien u voor het eerst bent ingelogd met het wachtwoord dat wij u via de e-mail hebben toegestuurd kunt u zelf een eigen gekozen wachtwoord instellen. U doet dit op de profielpagina. U komt op uw profielpagina terecht door te klikken op uw naam rechtsboven in beeld. Er verschijnt nu een overzicht van uw gegevens en de mogelijkheid om uw wachtwoord te wijzigen.

#### Uitloggen

Bent u ingelogd op een onbekende computer dan is het zeker verstandig om gebruik te maken van de mogelijkheid om uit te loggen. Rechtsboven in beeld vindt u een knop waarmee u kunt uitloggen.

#### Nieuws

Dit is een snel overzicht van alle actuele informatie over uw zoon of dochter. U vindt hier de laatst behaalde cijfers, eventuele afwezigheidsmaatregelen of andere berichten die van toepassing zijn op uw zoon of dochter.

|                 | e so       | омтор         | PAY                         |                                 |         |             | <b>A</b> 12000 |                                                  | Uitloggen |
|-----------------|------------|---------------|-----------------------------|---------------------------------|---------|-------------|----------------|--------------------------------------------------|-----------|
| ``              | /rijdag 29 | januari 201   | 16, 10:33 versie 6.5.0      |                                 |         |             |                |                                                  |           |
|                 | ∾<br>ا     | lieuws        | Rooster                     | 🥟 Huiswerk                      | Cijfers | Afwezigheid |                |                                                  |           |
| VR              | Nie        | uws           |                             |                                 | G       | etoond: 🔀 🋗 | D <b>1</b> 0   | Rooster                                          |           |
| 29<br>JAN<br>25 |            | econor<br>hee | nie<br>ft voor de toets PKW | 2 een <mark>5.3</mark> gehaald. |         | vr 29 jan   | om 09:57       | 3 q111 - qA3Cdu - grm<br>09:50 - 10:40<br>Openen |           |
| JAN             | 2          | Het cijfer    | de<br>voor de toets SO 2 i  | s aangepast naar een 8          | .5 .    | ma 25 jan   | om 13:59       | 4 q319 - qA3Cbi - was 🥒                          |           |

Via het gele filter balkje rechtsboven in beeld kunt u zelf instellen welke berichten u hier wel of niet wilt zien.

#### Cijfers in het nieuwsoverzicht

Een kleine kanttekening bij dit overzicht: het kan in een uitzonderlijk geval voorkomen dat een docent een cijfer invoert dat niet klopt. Het systeem genereert voor iedere invoer van een cijfer een nieuwsbericht. Het kan dus bij uitzondering voorkomen dat in het nieuwsoverzicht een dubbel (gecorrigeerd) cijfer lijkt te staan. Gelukkig komt dit niet vaak voor maar we hebben hier wel eens een vraag over gekregen, vandaar de kanttekening. Wilt u alleen de laatste behaalde correcte cijfers zien zoals ze in het systeem zijn opgeslagen dan kunt u ook altijd terecht op het tabblad cijfers.

U kunt er ook voor kiezen om de laats behaalde cijfers niet in het nieuwsoverzicht weer te geven door gebruik te maken van het filter rechtsboven in beeld.

### Rooster

Hier staat het meest actuele rooster van uw zoon of dochter in een overzicht per week weergegeven. Via de datumkiezer rechtsboven in beeld kunt u, indien het rooster volledig is ingelezen in SOMtoday, weken vooruitkijken.

| 🖶 SOMTODAY                     |                       |                   |             | and an Adams of a | Uitloggen               |
|--------------------------------|-----------------------|-------------------|-------------|-------------------|-------------------------|
| Vrijdag 29 januari 2016, 10:33 | versie 6.5.0          |                   |             |                   |                         |
| ີ Nieuws 🛗                     | Rooster 🧷 Huisv       | verk 🖸 Cijfers    | afwezigheid |                   |                         |
| Rooster                        |                       |                   |             | Deze w            | eek 🔹 25 jan - 29 jan 💿 |
|                                | Maandag 25            | Dinsdag <b>26</b> | Woensdag 27 | Donderdag 28      | Vrijdag <b>29</b>       |
| <b>1</b> 08:10 - 09:00         | Frans<br>q109         | biologie<br>q113  |             |                   | economie<br>q107        |
| 2 09:00 - 09:50                | natuurkunde<br>q105 🥒 | Engels<br>q109    |             |                   | wiskunde<br>g111 Ø      |

Wanneer u op een afspraak klikt (de vaknaam) krijgt u nog wat extra informatie over de betreffende lesafspraak. Zit u een geel potloodje staan bij de afspraak dan betekent dit dat de docent huiswerk heeft opgegeven. Een rood potloodje staat voor een toets. Wanneer u klikt op het potloodje komt u terecht op het tabblad huiswerk en ziet u de omschrijving van het huiswerk of de toets.

## Huiswerk

Hier vindt u een overzicht van het huiswerk van uw zoon of dochter. Per dag en per vak wordt aangegeven wat het huiswerk is.

Indien de docent gebruik maakt van de mogelijkheid om het huiswerk als gemaakt aan te merken in ons systeem dan ziet u dit ook terug in dit overzicht, echter maken niet alle docenten hier gebruik van.

|                 | SOMTODAY                                           | Uitloggen                    |
|-----------------|----------------------------------------------------|------------------------------|
| '               | /rijdag 29 januari 2016, 10:33 versie 6.5.0        |                              |
|                 | Nieuws 🛗 Rooster 🧪 Huiswerk 🖸 Cijfers              | Afwezigheid                  |
|                 | Huiswerk                                           | Vandaag 💿 <i>vr 29 jan</i> 💽 |
| VR<br>29<br>JAN | Wis<br>SO Hoofdstuk 4. Neem boek deel 2 ook meel!! |                              |
|                 | bi                                                 |                              |

## Cijfers

Onder dit tabblad staan per vak de laatst behaalde cijfers. Wilt u cijfers zien uit voorgaande jaren/ klassen dan kunt u met het keuzelijstje rechtsboven in beeld een ander schooljaar/ klas kiezen.

| 🖶 SOMTODAY                                           |                  | 5                                                        | CORDS Just Addres of | L Antonio, M. |  |
|------------------------------------------------------|------------------|----------------------------------------------------------|----------------------|---------------|--|
| Vrijdag 29 januari 2016, 10:34 versie 6.5.0          |                  |                                                          |                      |               |  |
| ត្តិ Nieuws 🛗 Rooster 🥖                              | Puiswerk Cijfers | afwezigheid                                              |                      |               |  |
| Cijfers                                              |                  | qA3C (2015/2016)<br>qA3C (2015/2016)<br>qA3C (2015/2016) | ) <b>•</b>           |               |  |
| Cijferoverzicht<br>Cijferoverzicht van het hele jaar |                  | qA1C (2013/2014<br>qA1C (2013/2014                       | )                    |               |  |
| ak aardrijkskunde<br>R4: Nieuwste cijfer:            |                  |                                                          |                      |               |  |

Indien u meer cijfers wilt zien kunt u bovenaan de lijst klikken op "Cijferoverzicht".

U krijgt nu een handig overzicht van alle behaalde gemiddelde cijfers (per periode). Een soortgelijke weergave zoals voorheen op het papieren rapport werd getoond. Indien u nog specifieker cijfers wilt bekijken kunt u ook nog doorklikken op het betreffende vak. U kunt dan bij dit vak alle behaalde cijfers per toets zien.

#### Examendossier

Indien uw zoon of dochter bezig is met zijn schoolexamens dan zijn de cijfers hiervoor terug te vinden in het Examendossier. Via het keuzemenu rechtsboven in beeld in het cijferoverzicht kunt schakelen naar het examendossier.

| 🖶 SOMTODAY                              |                         |            |             |   |          |     | Salim | lan I | . Ma | 1      |        |        | <b>n</b> , A. | ഄ  | Uitlogge | in |
|-----------------------------------------|-------------------------|------------|-------------|---|----------|-----|-------|-------|------|--------|--------|--------|---------------|----|----------|----|
| Vrijdag 29 januari 2                    | 016, 11:44 versie 6.5.0 |            |             |   |          |     |       |       |      |        |        |        |               |    |          |    |
| <b>Mieuws</b>                           | Rooster                 | 🖉 Huiswerk | Cijfers     | 2 | Afwezigh | eid |       |       |      |        |        |        |               |    |          |    |
| Cijfers Cijferoverzicht Cijferoverzicht |                         |            |             |   |          |     |       |       |      |        |        |        |               |    |          |    |
| Cijfer                                  | overzicht               |            |             |   | R1       |     |       | R2    |      |        | R3     |        |               | R4 |          |    |
| Cijfero                                 | verzicht van het hele j | aar        | bsm         | 6 | 5.9      | 5.9 | -     | -     | -    | -<br>- | r<br>- | -<br>- | -             |    | -        |    |
| bewegen, sport en maatschappij          |                         |            | ckv<br>econ | - | -        | -   | -     | -     | -    | -      | -      | -      | -             | -  | -        |    |
| R4: -                                   | SE: Nieuwste cijf       | er: 6.3    |             |   |          |     |       |       |      |        |        |        |               |    |          |    |

## Afwezigheid

Hier staan alle afwezigheidsmeldingen van uw zoon of dochter in een overzicht. Per vestiging kan de werkwijze omtrent de afwezigheid enigszins verschillen. Het komt voor dat een deel van deze taken bij docenten liggen, het komt ook voor dat dit centraal op de meldkamer of de administratie gebeurt. Heeft u meerdere kinderen op verschillende vestigingen dan is dit handig om te weten.

|           | 🖶 SOMTOD               | AY                    |            |         | Uitloggen                  |
|-----------|------------------------|-----------------------|------------|---------|----------------------------|
| 1         | /rijdag 29 januari 201 | 6, 10:42 versie 6.5.0 |            |         |                            |
|           | <b>M</b> ieuws         | Rooster               | Huiswerk 🦉 | Cijfers | Afwezigheid                |
|           | Afwezigh               | neid                  |            |         | Getoond: 2º 2. 2.          |
| 15<br>JAN | 2. A - Afw             | ezig                  |            |         | Afgehandeld: Nee<br>7e uur |
|           | a - Afw                | ezig                  |            |         |                            |

# Vragen of opmerkingen

Heeft u vragen of opmerkingen over SOMtoday dan kunt u contact opnemen met de centrale leerlingenadministratie.

lladm@dr.nassaucollege.nl